SwyftOps – Admin Portal Offline Capability

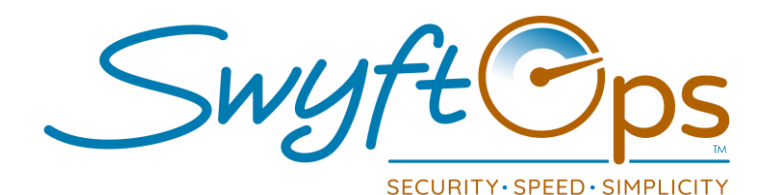

## How To Use The SwyftOps Admin Offline Mode

1. Mark clients for offline by clicking the cloud icon while the system is online (connected to wi-fi or data). When successful, a green check mark will replace the cloud.

| O:44 PM Wed Oct 14                  | ×   | ŀ       |               |                 |             |         |                       |           |             |                | al 🗟 10 | 00% <b>-</b> |
|-------------------------------------|-----|---------|---------------|-----------------|-------------|---------|-----------------------|-----------|-------------|----------------|---------|--------------|
| $\leftrightarrow$ $\rightarrow$ C ( |     |         |               |                 | ê app.swyft | ops.    | com                   |           |             | \$ ☆           | Û       | ***          |
| C. uf C                             | SE  | ARCH -  |               |                 |             | _       |                       |           |             |                |         | _            |
| Swy/tops                            | La  | st Name | Last Name     |                 | First Name  | Fit     | rst Name              |           | Status      | Active         |         | *            |
| DEV Corporate<br>DEV                | ZIF | •       | Search        |                 |             |         |                       |           |             |                | Q Se    | arch         |
| Welcome Edmond! 🐸 😝                 | + / | Add new | f≣ Global set | Export to Excel | A Mass Send | 0       | A Update Offline Data | Sync to Q | во          |                |         |              |
| 😭 Home                              |     |         | ID            | Last Name 1     | MI          |         | First Name 12         |           | City        | Phone          |         |              |
| 🔒 Clients                           |     | 🥒 Edit  | 112           | 999 Carlton     |             |         | Bob                   |           | Wichita     | (888) 987-3729 |         | 0            |
| 🖓 Caregivers                        |     | 🖋 Edit  | 119           | Akers           |             | Cynthia |                       |           | Nichita     | (555) 555-5555 |         | 0            |
| 🏛 Payers                            |     | 🖋 Edit  | 106           | Bogart          |             |         | Humphrey              |           | Kansas City | (316) 999-9999 |         | 0            |
| 🛱 Schedule                          |     | 🖋 Edit  | 102           | Braddock        |             |         | Bill                  |           | Hillsboro   | (503) 507-1234 |         | 0            |
| 📼 Payroll                           |     | I Edit  | 105           | Brown           |             |         | Jeffrey               |           | Wichita     | (316) 555-5555 |         | 0            |

- 2. Keep SwyftOps open at the client search screen, do not log out.
- 3. Go to the client location, access the client profile, make the changes needed in offline mode (example: complete an assessment and save). A gold check mark will appear in place of the green check mark indicating there are offline data changes.

| 10:33 PM Wed Oct 14                 |          |            |                                |             |                       |             |                  | 00% |
|-------------------------------------|----------|------------|--------------------------------|-------------|-----------------------|-------------|------------------|-----|
| https://app.swyftops.com >          | < (+     |            |                                |             |                       |             |                  |     |
| $\leftrightarrow$ $\rightarrow$ G ( |          |            |                                | app.swyftor | os.com                |             | ♦ ☆ 凸            | *** |
| Sur fl P                            | + Add ne | rw fill    | Global set 🛛 🖪 Export to Excel | A Mass Send | C Update Offline Data | Sync to QBO |                  |     |
| Swy/tops.                           |          | ID         | Last Name 1                    | MI          | First Name 12         | City        | Phone            |     |
| DEV Corporate<br>DEV                | 🖋 Edit   | 112        | 999 Carlton                    |             | Bob                   | Wichita     | (888) 987-3729 x | 0   |
| Welcome Edmond! 🐸 🗭                 | 🖋 Edit   | <u>119</u> | Akers                          |             | Cynthia               | Wichita     | (555) 555-5555 x | 0   |
| 🖌 Home                              | d Edit   | 106        | Bogart                         |             | Humphrey              | Kansas City | (316) 999+9999 x | ۲   |
| 🔒 Clients                           | 🖋 Edit   | 102        | Braddock                       |             | Bill                  | Hillsboro   | (503) 507-1234 x | 0   |
| 🟟 Caregivers                        |          |            |                                |             |                       |             |                  |     |

- 4. Keep SwyftOps open, logged in, and at the client search screen. Leave the client's location.
- 5. When the device connects back with wi-fi or data, the system initiates an automatic sync you must be at the client search screen for this to happen.

SwyftOps – Admin Portal Offline Capability

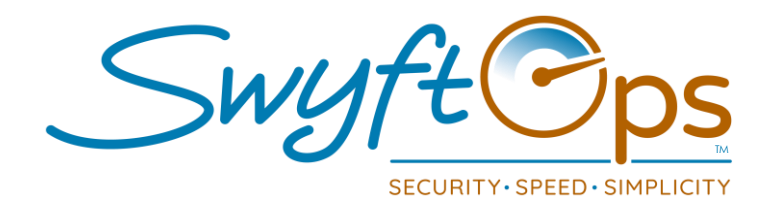

## How To Use The SwyftOps Admin Offline Mode

6. If there is a sync conflict – an error will display. This happens when another user makes changes to one of the clients that was updated offline. This can only be manually resolved by the user.

| 10:36 PM Wed Oct 14                                     | × +        |        |               |                                       |                  |                      |               | at             | ≎ 100% <b>—</b><br>1 |  |
|---------------------------------------------------------|------------|--------|---------------|---------------------------------------|------------------|----------------------|---------------|----------------|----------------------|--|
| ← → C'                                                  |            |        |               |                                       | app.swyftops.c   | om                   |               | \$ ☆ (         | ħ                    |  |
| Swyft Ops.                                              | SEA<br>Las | RCH    | Last Name     | First Name First Name Status          |                  |                      |               | Active         |                      |  |
| DEV<br>Welcome Edmond! 🖉 🕪                              | + ^        | dd new | FE Global set | Export to Excel                       | A Mass Send      | Cupdate Offline Data | Sync to QBO   |                |                      |  |
| 🖀 Home                                                  |            |        | ID            | Last Name 1                           | м                | First Name 12        | City          | Phone          |                      |  |
| 20 Clients                                              |            | 🧨 Edit | 112           | Syncing Offline C                     | hanges           |                      | Wichita       | (888) 987-3729 | 0                    |  |
| ເມັ່ງ Caregivers                                        |            | / Edit | 119           | Cynthia Akers                         |                  |                      | Wichita       | (555) 555-5555 | ۲                    |  |
| 🏦 Payers                                                |            | / Edit | 106           | Humphrey Boga                         | rt               |                      | Kansas City   | (316) 999-9999 | 0                    |  |
| i Schedule                                              |            | / Edit | 102           | General Info<br>Error: Client updated | by another user! |                      | Hillsboro     | (503) 507-1234 | 0                    |  |
| 💷 Payroll                                               |            | 🖋 Edit | 105           |                                       |                  |                      | Wichita       | (316) 555-5555 | 0                    |  |
| 🖺 Billing                                               |            | 🖋 Edit | 104           |                                       |                  |                      | Daytona Beach | (386) 190-2134 | 0                    |  |
| 🚑 Contacts                                              |            | 🖋 Edit | 111           |                                       |                  |                      | Anaheim       | (888) 789-3729 | 0                    |  |
| 💣 Royalties                                             |            | / Edit | 121           |                                       |                  |                      |               |                | 0                    |  |
| 🖨 Reports                                               |            | / Edit | 114           |                                       |                  |                      | Anywhere      |                | 0                    |  |
| 🏟 Settings                                              |            | / Edit | 112           |                                       |                  |                      |               |                | 0                    |  |
|                                                         |            | / Edit | 100           | MANAGAMMAN .                          | Close            |                      | Kansas City   | (409) 201-3022 | 0                    |  |
|                                                         |            | 🖋 Edit |               | Jones                                 |                  | Tom                  | Salem         | (503) 401-9045 | 0                    |  |
|                                                         |            | 🖋 Edit |               | Jordan                                |                  | Michael              | Indianapolis  | (317) 555-5555 | 0                    |  |
| Office T2: Eastern Standard Time                        |            | 🥒 Edit | 116           | O'Mailey (PACE)                       |                  | Loretta "Kay"        |               |                | 0                    |  |
| 11 8 20223 0822<br>10 2018: 2020 Angle Translagiles LLC |            | -      | ( <b>8</b>    |                                       |                  |                      |               |                | f 20 items           |  |

7. Conflicts will also show with a red x where the green or gold check mark previously showed.

| 36 PM Wed Oct 14     |     |         |               |                 |              |                       |             |                | uti 🗢 100% 🚍 |
|----------------------|-----|---------|---------------|-----------------|--------------|-----------------------|-------------|----------------|--------------|
|                      | ×C  |         |               |                 | ê app.swyfto | ips.com               |             |                | ф            |
| C                    | SE/ | ARCH -  |               |                 |              |                       |             |                | -            |
| SwyrtOps             | Lat | st Name | Last Name     |                 | First Name   | First Name            | Status      | Active         | ٠            |
| DEV Corporate<br>DEV | ZIF | •       | Search        |                 |              |                       |             |                | Q Search     |
| 'elcome Edmond! 🖉 🗭  | +/  | Add new | f≣ Global set | Export to Excel | A Mass Send  | 4 Update Offline Data | Sync to QBO |                |              |
|                      | Ö   |         | ID            | Last Name 1     | MI           | First Name 12         | City        | Phone          |              |
| o Clients            |     | / Edit  | 112           | 999 Cariton     |              | Bob                   | Wichita     | (888) 987-3729 | 0            |
| Caregivers           | 0   | 🖋 Edit  | 119           | Akers           |              | Cynthia               | Wichita     | (555) 555-5555 | 0            |
|                      |     | / Edit  | 106           | Bogart          |              | Humphrey              | Kansas City | (316) 999-9999 | 0            |
|                      | ò   | 🖋 Edit  | 102           | Braddock        |              | Bill                  | Hillsboro   | (503) 507-1234 | 0            |
| Payroll              | 0   | 🖋 Edit  | 105           | Brown           |              | Jeffrey               | Wichita     | (316) 555-5555 | 0            |

8. Click Edit to resolve the issue.

SwyftOps – Admin Portal Offline Capability

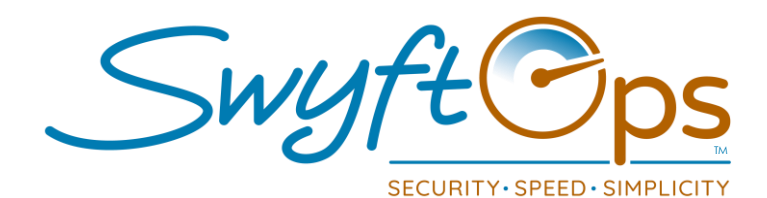

## How To Use The SwyftOps Admin Offline Mode

9. There is a toggle switch on top to view live data and offline data. The user has to see what has changed and apply the offline changes (if needed) to the live view, then Save. This resolves the conflict.

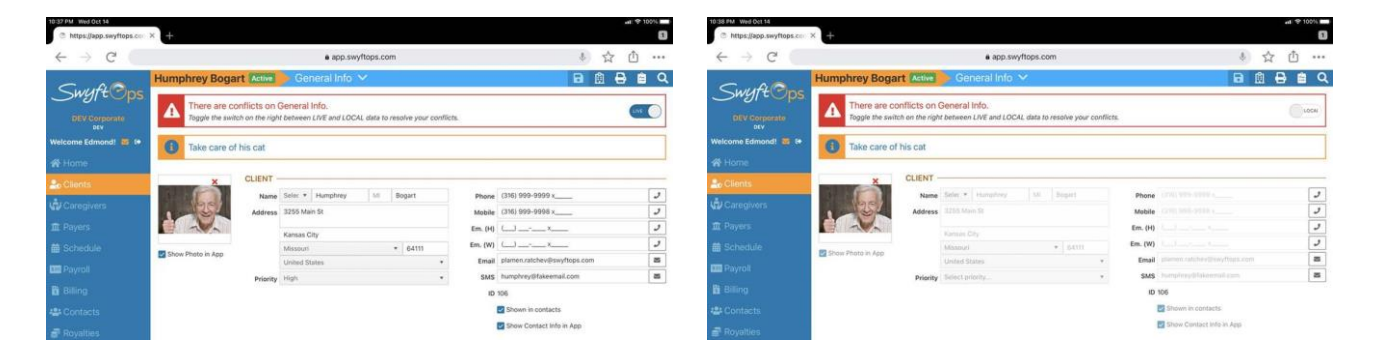

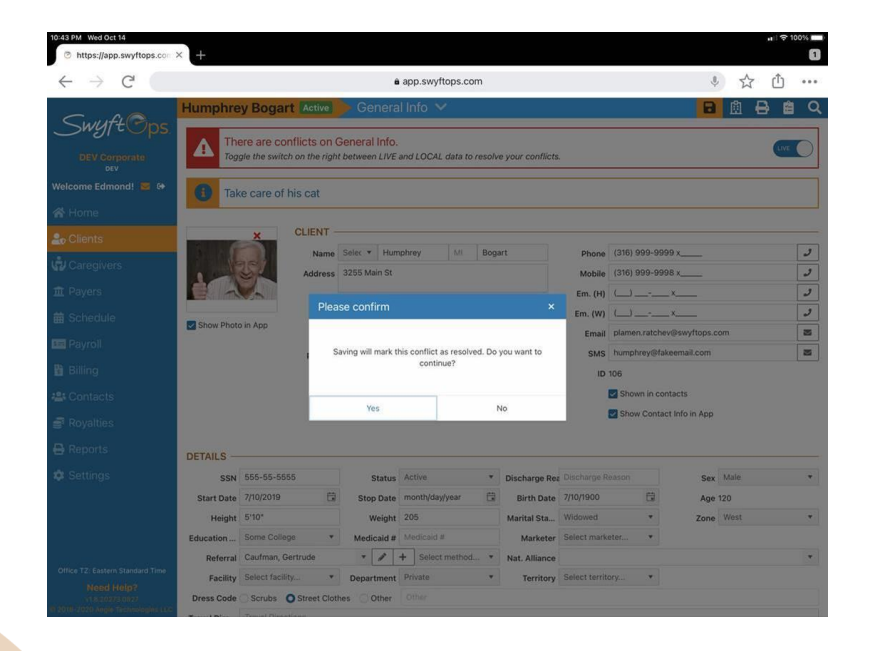

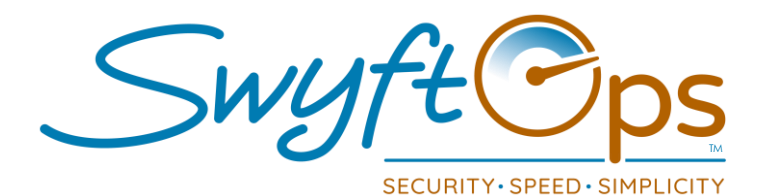

## How To Use The SwyftOps Admin Offline Mode

10. Once the conflict is resolved, the red x icon will no longer display.

| 10:44 PM Wed Oct 14                 |     |         |               |                 |             |                      |             |                | 1 100%   |
|-------------------------------------|-----|---------|---------------|-----------------|-------------|----------------------|-------------|----------------|----------|
| https://app.swyftops.com 3          |     |         |               |                 |             |                      |             |                | 1        |
| $\leftrightarrow$ $\rightarrow$ C ( |     |         |               |                 | app.swyft   | ops.com              |             | * ☆            | ф   •••  |
| Curreft                             | SE/ | ARCH -  |               |                 |             |                      |             |                |          |
| Swy/tops.                           | La  | st Name | Last Name     |                 | First Name  | First Name           | Status      | Active         | *        |
| DEV Corporate                       | ZIF | •       | Search        |                 |             |                      |             |                | Q Search |
| Welcome Edmond! 🐸 😝                 | +/  | Add new | f≣ Global set | Export to Excel | A Mass Send | CUpdate Offline Data | Sync to QBO |                |          |
|                                     |     |         | ID            | Last Name 1     | M           | First Name 12        | City        | Phone          |          |
|                                     |     | 🖋 Edit  | 112           | 999 Cariton     |             | Bob                  | Wichita     | (888) 987-3729 | 0        |
| Caregivers                          |     | 🖋 Edit  | 119           | Akers           |             | Cynthia              | Wichita     | (555) 555-5555 | 0        |
|                                     |     | / Edit  | 106           | Bogart          |             | Humphrey             | Kansas City | (316) 999-9999 | 0        |
|                                     |     | 🖋 Edit  | 102           | Braddock        |             | Bill                 | Hillsboro   | (503) 507-1234 | 0        |
|                                     |     | / Edit  | 105           | Brown           |             | Jeffrey              | Wichita     | (316) 555-5555 | 0        |

- 11. The Offline changes (the data collected while offline) auto-sync into SwyftOps only can happen/be triggered when all three of these items listed below are happening concurrently:
  - The system is connected online (wi-fi or data)
  - There are offline changes
  - The user is on the client search screen

\*If auto-sync doesn't occur, a refresh of the browser page may help.

12. The Update Offline Data button should ONLY be used/clicked when the user is expecting to go back in offline mode and need to refresh any offline data they may have. This WILL delete any pending offline changes that have not been synced.

| SEA       | SEARCH  |    |            |                   |           |          |              |            |               |  |
|-----------|---------|----|------------|-------------------|-----------|----------|--------------|------------|---------------|--|
| Last Name |         |    | Last Name  |                   |           |          | First Name   | First Name |               |  |
| ZIF       |         | ٠  | Search     |                   |           |          |              |            |               |  |
| + /       | Add new | žΞ | Global set | Export to Excel   | Mass Send | 🔕 Update | Offline Data | -          | -             |  |
|           |         | 1  | D          | Last Name 📍 1     |           |          |              | MI         | First Name 12 |  |
|           | J Edit  | 1  | 100        | Alexander         |           |          |              |            | Betty         |  |
|           | 🧬 Edit  | 1  | 103        | <u>California</u> |           |          |              |            | Test          |  |

\*Users should NOT clear the browser cache, this will delete the offline data.